お知らせ

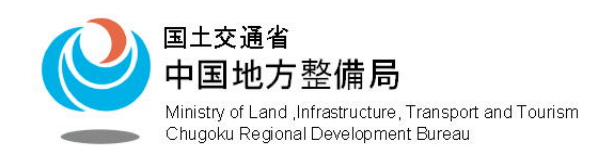

| 記者発表資料 |   |   | 亚式 07 年 10 日 0 日 |
|--------|---|---|------------------|
| 配      | 布 | 日 | 平成 27 年 10 月 9 日 |

■ 同時発表先 : 広島市政記者クラブ 広島県政記者クラブ 合同庁舎記者クラブ 中国地方建設記者クラブ

# 10月11日に開催されるスポレク会場で防災フェアを実施!!

# 気象キャスターさんと協力して防災・気象について展示!!

来る、10月11日(日)に開催される「スポーツレクリエーションフェスティバル」のふ れあい広場(エディオンスタジアム広島前広場)にて、気象キャスターの方々と協力し て防災・気象についての展示を行います。

当日は、気象キャスターの方とブースを協同して展示し、キャスターの方々は「気象」について、太田川河川事務所は「防災」について、各々が得意とする分野について、わかりやすく説明を行う予定です。

実際に体験が出来るコーナーとして、ゲリラ豪雨が体験できる「降雨体験機」による 降雨体験も実施いたします。

また、今年度から運用が開始された「地点別浸水シミュ レーション検索システム」も展示を行い、実際に参加者の 方に操作をして頂く予定です。

当日の予定 実施時間 10:00~16:00 実施場所 エディオンスタジアム広島前広場 実施項目 ・降雨体験 ・パネル展示 ・浸水ナビのデモ

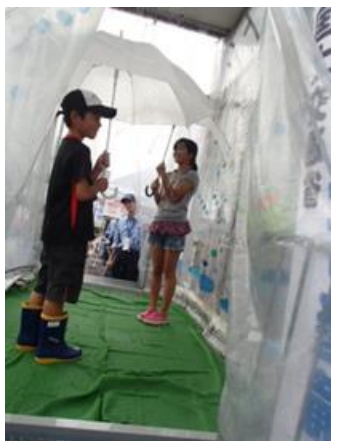

降雨体験の様子

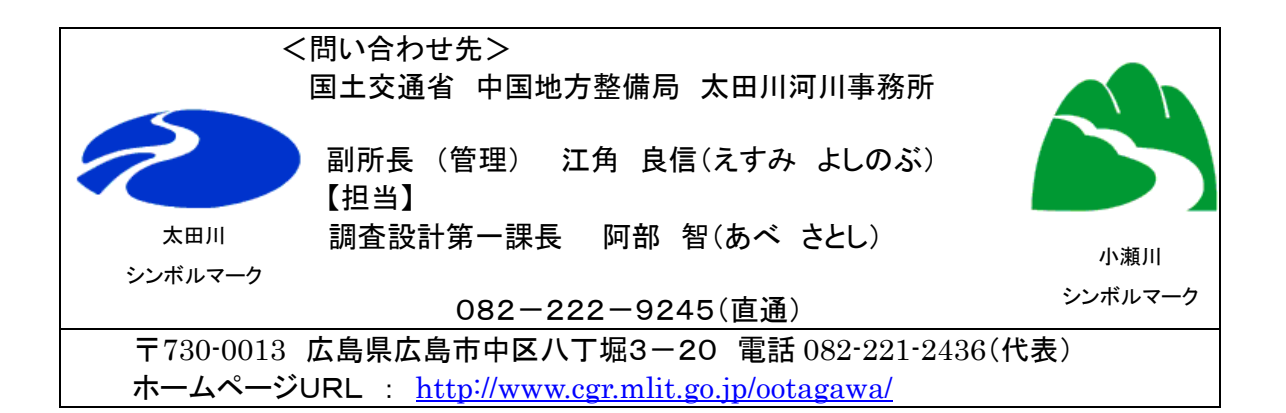

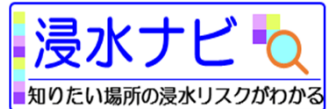

地点別浸水シミュレーション検索システムの簡単な操作方法

# http://suiboumap.gsi.go.jp/

## 1. 地図上で調べたい地点を指定するために地図を拡大する

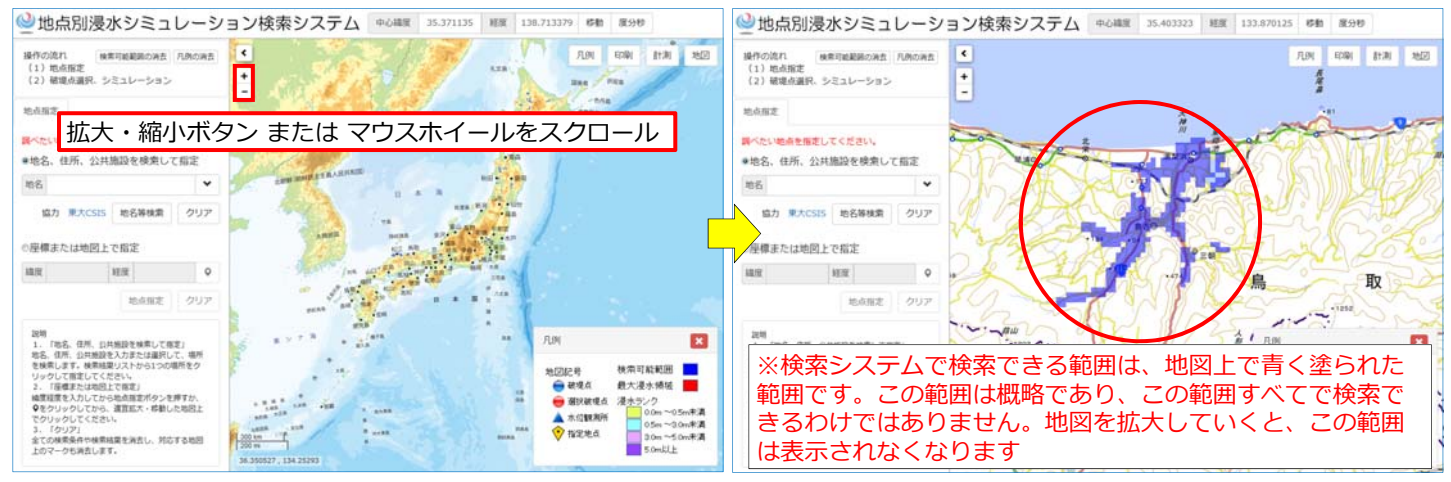

## 2. 地図上で調べたい地点を指定する

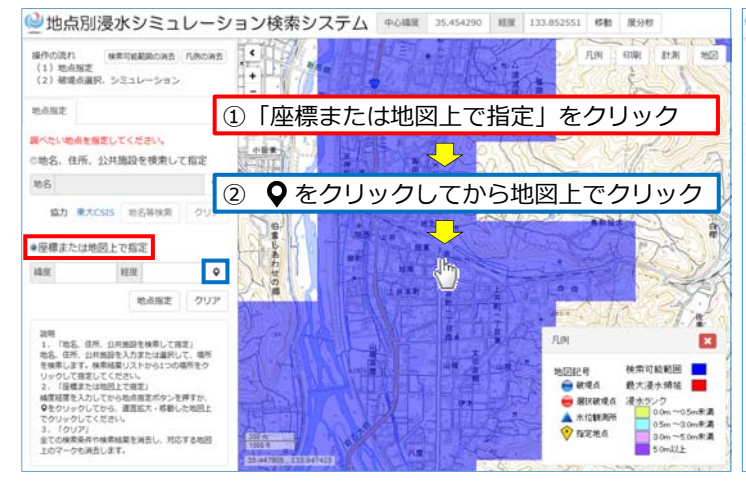

### 3. 破堤点を選択して最大浸水領域を表示する

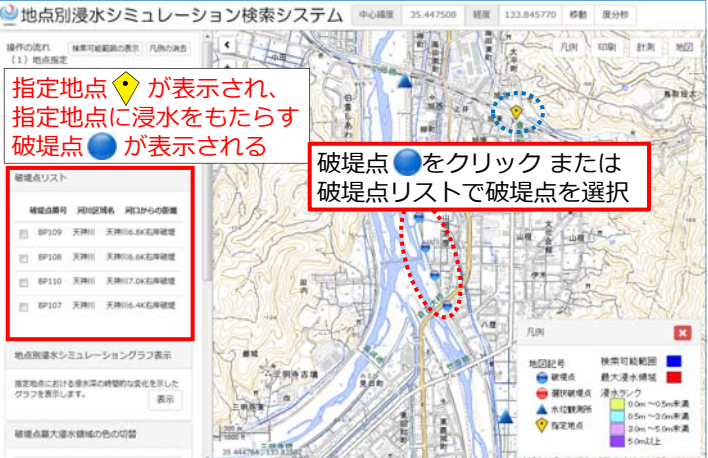

### 4. 最大浸水領域を浸水ランクで表示する

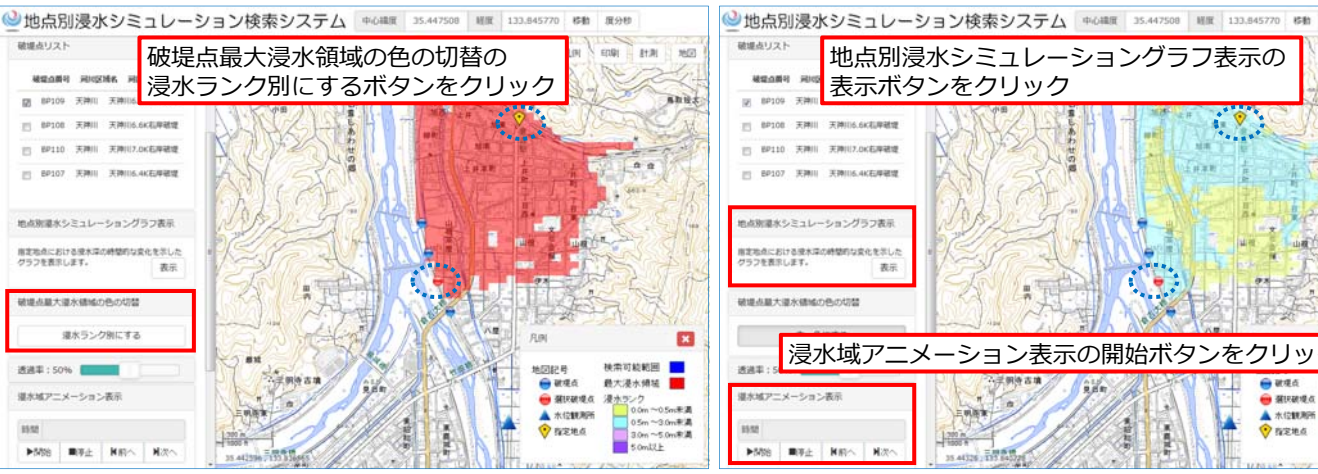

5. 地点別浸水シミュレーショングラフを表示する 浸水域アニメーションを表示する

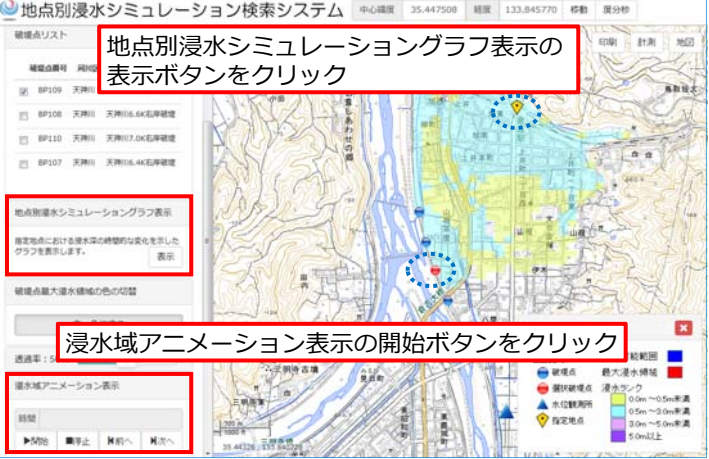